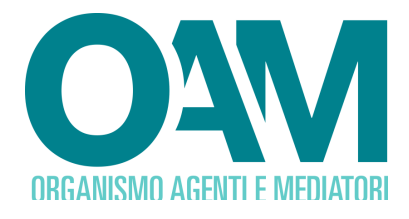

# GUIDA ALLA CANCELLAZIONE OPERATORI COMPRO ORO

## Guida Utente

#### SOMMARIO

| 1 | CANCELLAZIONE                               | . 2 |
|---|---------------------------------------------|-----|
| 2 | FIRMA E INVIO DELL'ISTANZA DI CANCELLAZIONE | .4  |

OAM • Organismo per la gestione degli elenchi degli Agenti in attività finanziaria e dei Mediatori creditizi

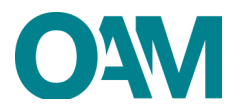

### **1 CANCELLAZIONE**

Per richiedere la cancellazione dal Registro è necessario utilizzare l'apposito servizio disponibile all'interno della propria "Area Privata" (Figura 1).

| Area Privata     Area Privata     Area Privata |                      |  |  |  |  |  |
|----------------------------------------------------------------------------------------------------|----------------------|--|--|--|--|--|
| Riepilogo dati                                                                                                    | Documentazione       |  |  |  |  |  |
| Pagamenti Posizione contributiva Procedimenti                                                                                                    | Invio documentazione |  |  |  |  |  |
| Servizi                                                                                                    |                      |  |  |  |  |  |
| Modifica dati di registrazione Variazione Cancellazione Contributo di iscrizione                                                                                                    |                      |  |  |  |  |  |
|                                                                                                    |                      |  |  |  |  |  |
|                                                                                                    |                      |  |  |  |  |  |

Figura 1

Cliccando sul bottone "Cancellazione" (figura 1) il sistema propone il modulo precompilato per la parte riguardante l'anagrafica.

| © Cancellazione                                                                                                    |  |  |  |  |
|----------------------------------------------------------------------------------------------------|--|--|--|--|
| DOMANDA DI CANCELLAZIONE DAL REGISTRO DEGLI OPERATORI COMPRO ORO<br>(D. Lgs. 25 maggio 2017, n. 92)                                                                                                    |  |  |  |  |
| PERSONA FISICA                                                                                                    |  |  |  |  |
| IL SOTTOSCRITTO                                                                                                    |  |  |  |  |
| Coptone                                                                                                    |  |  |  |  |
| None                                                                                                    |  |  |  |  |
| Coder fiscale                                                                                                    |  |  |  |  |
| Numero locatione                                                                                                    |  |  |  |  |
| CHIEDE                                                                                                    |  |  |  |  |
| la cancellazione dal Registro degli operatori compro oro<br>(D.Lys. 25 maggio 2017, n.92)                                                                                                    |  |  |  |  |
| At la fine, conserved ret, as less deriat 7,8 dal CPR 23 decrete 2020, n.4.45, le charactori mentaci, la blash regi al e fuor à la blas contenent dati non pli ingondent a venti, sono punti a sensi dei conce pende e dele toggi escela in matria e rete può essere pronuvolta la decaterta da benefici ventuamente consegureti<br>al provedentes assumanta bala bala assi administrati on mortestaria. |  |  |  |  |

#### Figura 2

Procedere quindi selezionando, dalla lista proposta, la motivazione per cui viene richiesta la cancellazione (figura 3).

| DICHIARA                                                                                                    |  |  |  |  |
|----------------------------------------------------------------------------------------------------|--|--|--|--|
| (barrate alfernativemente una delle casele activitation)                                                                                   |  |  |  |  |
|                                                                                                    |  |  |  |  |
| Cessazione dello svolpimento dell'attività:                                                                                                |  |  |  |  |
| cessazione dello svolgimento dell'attività di Compro Cro                                                                                   |  |  |  |  |
| essazione dello svolgimento dell'attività di Compro Oro per perdita licenza                                                                |  |  |  |  |
| cessazione totale dell'attività, con conseguente cancellazione dal registro delle imprese                                                  |  |  |  |  |
| perdita di uno dei requisiti richiesti per l'esercizio Compro Oro                                                                          |  |  |  |  |
| Iscrizione in altra sezione, elenco o reoisto:                                                                                             |  |  |  |  |
| elenco degli Agenti in attività finanziaria                                                                                                |  |  |  |  |
| 💿 secione speciale dell'elenco degli Agenti in attività finanziaria riservata agli Agenti che prestano esclusivamente servizi di pagamento |  |  |  |  |
| albo degli Agenti di assicurazione e riassicurazione                                                                                       |  |  |  |  |
| albo del Promotori finanziari                                                                                                    |  |  |  |  |
| registro del Cambiavalute                                                                                                    |  |  |  |  |
| Se si ricade al di fuori di una delle lobtesi spora elencate, si preça di SPECIFICARE le motivazioni                                       |  |  |  |  |
| fare clic qui per immettere testo                                                                                                    |  |  |  |  |
|                                                                                                    |  |  |  |  |
|                                                                                                    |  |  |  |  |
|                                                                                                    |  |  |  |  |

#### Figura 3

Se la motivazione della richiesta di cancellazione non dovesse ricadere in nessuna delle casistiche proposte, mettere il *flag* nell'apposita area: "Se si ricade al di fuori di una delle ipotesi sopra elencate, si prega di SPECIFICARE le motivazioni", in questo modo viene attivato il relativo campo e sarà necessario scrivere un testo riassuntivo della motivazione per cui si richiede la cancellazione dal Registro (figura 4).

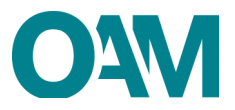

Determine

Determine

Determine

Determine

Determine

Determine

Determine

Determine

Determine

Determine

Determine

Determine

Determine

Determine

Determine

Determine

Determine

Determine

Determine

Determine

Determine

Determine

Determine

Determine

Determine

Determine

Determine

Determine

Determine

Determine

Determine

Determine

Determine

Determine

Determine

Determine

Determine

Determine

Determine

Determine

Determine

Determine

Determine

Determine

Determine

Determine

Determine

Determine

Determine

Determine

Determine

Determine

Determine

Determine

Determine

Determine

Determine

Determine

Determine

Determine

Determine

Determine

Determine

Determine

Determine

Determine

Determine

Determine

Determine

Determine

Determine

Determine

Determine

Determine

Determine

Determine

Determine

Determine

Determine

Determine

Determine

Determine

Determine

Determine

Determine

Determine
Determine
Determine
Determine
Determine
Determine
Determine
Determine
Determine
Determine
Determine
Determine
Determine
Determine
Determine
Determine
Determine
Determine
Determine
Determine
Determine
Determine
Determine
Determine
Determine
Determine
Determine
Determine
Determine
Determine
Determine
Determine
Determine
Determine
Determine
Determine
Determine
Determine
Determine
Determine
Determine
Determine
Determine
Determine
Determine
Determine
Determine
Determine
Determine
Determine
Determine
Determine
Determine
Determine
Determine
Determine
Determine
Determine
Determine
Determine
Determine
Determine
Determine
Determine
Determine
Determine
Determine
Determine
Determine
Determine
Determine
Determine
Determine
Determine
Determine
Determine
Determine
Determine
Determine
Determine
Determine
Determine
Determine
Determine
Determine
Determine
Determine
Determine
Determine
Determine
Determine
Determine
Determine
Determine
Determine
Determine
Determine
Determine
Determine
Determine
Determine
Determine
Determine
Determine
Determine
Determine
Determine
Determine
Determine
Determine
Determine
D

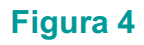

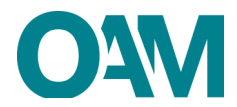

## 2 FIRMA E INVIO DELL'ISTANZA DI CANCELLAZIONE

Terminata la compilazione del modulo, è necessario accettare le Condizioni Generali, apporre il *flag* la casella "*Dichiaro di aver preso visione ed accettato le Condizioni Generali e l'informativa sulla Privacy*", e cliccare su "*Continua*" (figura 5)

| Inoltre prende atto che, in caso di cancellazione dall'ElencoRegistro/Sezione, non si estingue l'eventuale posizione debitoria pendente nei confronti dell'Organismo, i<br>ridetti crediti e, quindi, con effetti interruttivi della prescrizione. | cui credili rivenienti dall'obbligazione di pagamento dei contributi restano esigibili al sensi di legge, valendo la presente domanda di cancellazione anche quale riconoscimento dei         |  |  |
|----------------------------------------------------------------------------------------------------|----------------------------------------------------------------------------------------------------|--|--|
| Infine, in caso di richiesta di cancellazione finalizzata all'iscrizione in un diverso Elenco/Registro/Secione gestito dall'Organismo, si ribadisce la necessità di successi<br>da parte dell'istante del requisiti richiesti dalla normativa.     | a presentacione di una autonoma e distinta istanza di iscrizione. Tale procedimento di iscrizione sarà sottoposto agli ordinari controlli e verifiche, formali e di merito, circa il possesso |  |  |
| Al sensi dell'art. 13 del D.Lgs. n. 196/2003, si informa che i dati personali forniti all'OAM nell'ambito del procedimento inerente alla presente istanza saranno oggetto                                                                          | di trattamento, anche con strumenti informatici, e resi disponibili a terzi nel pieno rispetto della vigente normativa in materia e nell'ambito delle finalità istituzionali dell'Organismo.  |  |  |
| 🕑 Dichiaro di aver preso visione ed accettato le Condizioni Generali e l'Informativa sulta Privacy                                                                                                    |                                                                                                    |  |  |
| Visualizza le Condizioni Generali e l'Informativa sulla Privacy                                                                                                    |                                                                                                    |  |  |
|                                                                                                    | Continua                                                                                                    |  |  |

#### Figura 5

Il sistema proporrà l'anteprima del modulo compilato.

| C Anteprima modulo cancellazione                                                                                                    |  |  |  |  |  |  |
|----------------------------------------------------------------------------------------------------|--|--|--|--|--|--|
| Bi roanta del la fima dipitale dere apportanere al ROHEDENTE CANCELLAZONE (or persona faica) a al LEGNE RUPPRESENTINITE (or persona plantica)<br>in caso di fima digitale di altro soggetti, TOM di norme di affettare gli opportuni controlli el approtondimenti.                                                                                                    |  |  |  |  |  |  |
| Per inviare il modulo e necessario scancare il file, apporte la firma digitale e ricancare il file firmato nell'apposita sezione degli allegati                                                                                                    |  |  |  |  |  |  |
| DOMANDA DI CANCELLAZIONE DAL REGISTRO DEGLI OPERATORI COMPRO<br>(D. Lga. 25 maggio 2017. n. 52)<br>PERSIONA FIBICA                                                                                                    |  |  |  |  |  |  |
|                                                                                                    |  |  |  |  |  |  |
| IL SOTTOSCRITTO                                                                                                    |  |  |  |  |  |  |
| Organia<br>Namari Natolini<br>Namari Natolini<br>A data di segura del grandato conpo ser<br>(bl.g.s. direggi prof. 150)<br>A da di se garanza del ser a di segura del professione estato a di se di<br>di segura del professione estato del servicio del se di segura del professione estato a di se di<br>populari in manza e di populare a superiori a la diseduca del banda estato del serve di appresentanti<br>entrato del segura di appresentanti |  |  |  |  |  |  |
| DichARA<br>(Samma allernationmetia una della scatosamet)                                                                                                    |  |  |  |  |  |  |
| Catasatorea acta surgemente attattatta di antini di Catago Gra                                                                                                    |  |  |  |  |  |  |
| 1                                                                                                    |  |  |  |  |  |  |

#### Figura 6

Scaricare e salvare il modulo sul proprio computer, cliccando su "Scarica PDF".

Firmare il modulo scaricato con firma digitale e successivamente allegarlo nell'apposito campo "Modulo cancellazione firmato digitalmente".

Per apporre la firma digitale e procedere con l'invio formale dell'istanza di cancellazione, consultare la Guida "<u>Firma digitale e invio dell'istanza</u>", disponibile sul Portale dell'Organismo.

#### **IMPORTANTE**

Per un corretto invio del procedimento di cancellazione, <u>IL MODULO DEVE ESSERE</u> <u>SCARICATO, FIRMATO ED INOLTRATO NELL'ARCO DELLA STESSA GIORNATA.</u>